# Votre connexion à votre Espace Personnel

| Connexion au portail de la fam | Votre identifiant<br>Votre mot de passe |
|--------------------------------|-----------------------------------------|
| Glipp                          | Mot de passe oublié ?                   |

Votre identifiant : adresse mail communiquée au gestionnaire Votre mot de passe : créé lors de votre première inscription.

| Accueil   Mon tableau de bord   Ma famille   Mes coordonnées   Mes inscriptions   Mon comp | Accueil | Mon tableau de bord   Ma famille   Mes co | oordonnées   Mes inscriptions   Mon compte |
|--------------------------------------------------------------------------------------------|---------|-------------------------------------------|--------------------------------------------|
|--------------------------------------------------------------------------------------------|---------|-------------------------------------------|--------------------------------------------|

#### 1.1 Rubrique « Mon tableau de bord »

Le tableau de bord permet d'avoir un historique de vos demandes d'inscription, de réservations, de modification de coordonnées qui ont été transmises à la structure et qui sont en attente de traitement par le gestionnaire du portail famille.

| es filtres par défaut s'ap    | pliquent pour l'aff | ichage des résultats, n'i                      | hósitez pas à les     | modifier pos                                                                                                    | r retrouver | précisém | ent voe den | andes.  |           |
|-------------------------------|---------------------|------------------------------------------------|-----------------------|----------------------------------------------------------------------------------------------------|-------------|----------|-------------|---------|-----------|
| sdividu<br>whe DUPONT         |                     |                                                | TAP - TAP 20152       | 10.16                                                                                                    |             |          |             |         |           |
|                               |                     |                                                |                       |                                                                                                    |             |          |             |         |           |
| Dates de la dess<br>Du : au : | ande Du :           | Dates des réservation<br>D1/06/2016 au : 30/06 | ns Typ<br>1/2016 Tour | e V                                                                                                    | Origi       | ne<br>I  | ~           |         |           |
| Filtrer SJZ Filtr             |                     |                                                |                       | Control of                                                                                                    |             |          |             |         |           |
|                               |                     | beauted.                                       | DOG (TAP. TAP.        | AND DOG TO SHOE DOG TO SHOE DO |             |          |             |         |           |
|                               |                     |                                                |                       |                                                                                                    |             |          |             |         |           |
|                               |                     | Tamora distant                                 | Date de la            | Type                                                                                                    | Origine     | Atlente  | Acceptie    | Refusie | Supprimer |
| Individu                      | Date                | compare a second                               | demande               | 10000                                                                                                    |             |          |             |         |           |

## 1.2 Rubrique « Ma famille »

| Ma fami | 110                       |                      |                          |                       |                           |
|---------|---------------------------|----------------------|--------------------------|-----------------------|---------------------------|
| A       | André DUPONT              |                      |                          |                       | AJOUTER                   |
| 0       | + Age : 1 an(s) +         | Ně le : 01/01/2015   | + Sexe : Masculin        |                       | personne<br>• Cliquer let |
|         | Modifier men informations | Nouvelle inscription | Inscriptions on affertig | Inscriptions on cours |                           |

Dans cette rubrique, vous visualisez tous les enfants qui composent votre famille. Vous pouvez :

- Ajouter un enfant
- Modifier les informations des enfants
- Effectuer une nouvelle inscription pour un enfant
- Visualiser la(les) inscriptions en attente
- Aller aux inscriptions en cours d'un enfant

### 1.3 Rubrique « Mes coordonnées »

| V            |                       |       |     |                      |  |
|--------------|-----------------------|-------|-----|----------------------|--|
|              | Email *               |       |     |                      |  |
|              | Tél domicile          |       |     |                      |  |
|              | Portable Parent 1     |       |     | Portable Parent 2    |  |
|              | Tél travail parent 1  |       |     | Tél travail parent 2 |  |
|              | Nom de l'allocataire  |       |     |                      |  |
|              | Régime allocatairee   |       | sal |                      |  |
|              | Numéro allocataire    | 12345 |     |                      |  |
|              |                       |       |     |                      |  |
| consider 7Ma | difer men coordonnien |       |     |                      |  |

Dans cette rubrique, vous pouvez consulter et modifier vos propres coordonnées, à l'exclusion de l'e-mail qui ne peut être modifié que par le gestionnaire du Portail famille.

#### 1.4 Rubrique « Mes inscriptions et réservations »

Dans cette rubrique, plusieurs actions seront possibles :

- Effectuer une nouvelle inscription pour un enfant
- Visualiser les réservations et en ajouter
- Visualiser la(les) inscriptions en attente et les inscriptions en cours
- Effectuer une demande d'attestation d'inscription
- Modifier les informations des enfants

#### **1.4.1 Mes inscriptions**

| Freedom .                                                                                                    | merelle be      | ally includes                                                                                                    | pase Fieldside a | able 1 fame |  | - |
|----------------------------------------------------------------------------------------------------|-----------------|----------------------------------------------------------------------------------------------------|------------------|-------------|--|---|
|                                                                                                    |                 |                                                                                                    |                  |             |  |   |
| Choice de Filles                                                                                                    |                 | CENTRE DE LO DA                                                                                                    | •                |             |  |   |
| Chose do 1000                                                                                                    | Pachetar I      | and the second second s |                  |             |  |   |
| Chaine &                                                                                                    |                 | and south                                                                                                    | 1.               |             |  |   |
| Contract of the local division of the local division of the local | An other is     |                                                                                                    | (*)              |             |  |   |
| (Training)                                                                                                    | -               | PARTIES.                                                                                                    |                  |             |  |   |
| Derma                                                                                                    | Annual Contract | loomen a                                                                                                    |                  |             |  |   |
| Contraine Taxe                                                                                                    |                 |                                                                                                    |                  |             |  |   |
| . Joseph Made                                                                                                    | a firmer Apr    | the second                                                                                                    |                  |             |  |   |
| Land I                                                                                                    | 100             |                                                                                                    |                  |             |  |   |
| men M                                                                                                    | M.              | 38                                                                                                    |                  |             |  |   |
| Marriel II                                                                                                    | 10.             | SR.                                                                                                    |                  |             |  |   |
| 248 23                                                                                                    | 96              | 100                                                                                                    |                  |             |  |   |
| E                                                                                                    | 10              | 100                                                                                                    |                  |             |  |   |
|                                                                                                    |                 |                                                                                                    |                  |             |  |   |
|                                                                                                    |                 |                                                                                                    |                  |             |  |   |
|                                                                                                    |                 |                                                                                                    |                  |             |  |   |

Vous complétez les rubriques ; notamment les dates d'inscriptions souhaitées.

| ? | Equipement : GESTION SCOLAIRE / P Libellé : Restauration 2015/2016   Date début : 20/03/2016 Date fin : 02/09/2016   |
|---|----------------------------------------------------------------------------------------------------|
|   | Mas informations                                                                                                    |
|   |                                                                                                    |
|   | Equipement : GESTION SCOLAIRE / P Libellé : CANTINE - Restauration 2015/2016                                         |
|   | Date début : 20/03/2016 Date fin : 02/09/2016                                                                        |
|   | Mes réservations   Liste d'attente   Mes navettes   Mes informations   Faire une demande d'attestation d'inscription |

#### Une inscription peut-être précédée :

- D'un V signifiant que l'inscription a été validée par le service.
- D'un ? Signifiant que l'inscription n'a pas encore était validée.
- D'un ! Signifiant pour les inscriptions Petite enfance que la préinscription n'a pas été validée.

Votre inscription validée par le service, vous pouvez accéder à vos réservations.

#### 1.4.2 Mes réservations

Vous pouvez effectuer des réservations occasionnelles en cliquant sur les jours dans le calendrier et en validant votre saisie.

Une semaine type permet de créer des réservations automatiquement. A vous de choisir la période de calcul des réservations

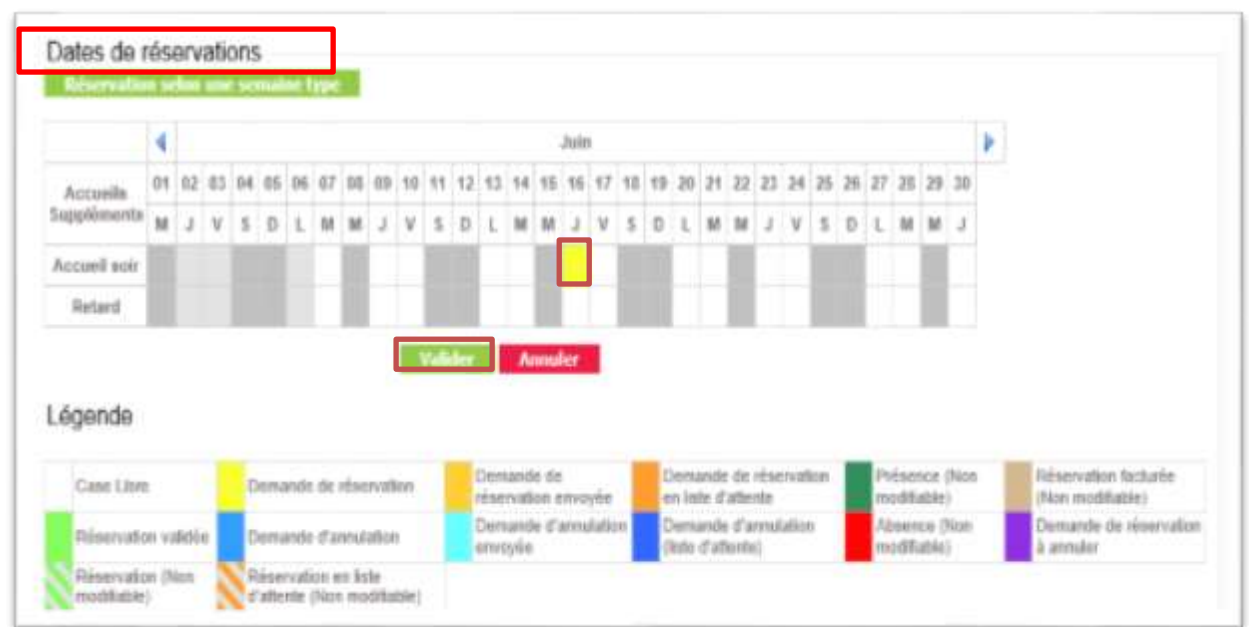

Vous pouvez modifier des réservations selon les options choisies par le gestionnaire.

## 1.5 Rubrique « Mon compte »

Dans cette rubrique, vous pouvez visualiser vos informations financières (solde, nombre d'enfants à charge, derniers revenus, quotient, etc.).

Vous pouvez aussi :

- Accéder au détail financier par inscription
  - Accéder au détail financier par facture et régler les factures

Le règlement en 3 étapes :

- Etape 1 : Une nouvelle fenêtre s'affiche avec la référence de la dette, le montant, l'adresse électronique.
- Etape 2 : Vous devez choisir le choix du type de carte et remplir par la suite les références de votre carte bancaire.
- Etape 3 : Comme un paiement traditionnel par carte bleue, un ticket de carte est délivré.

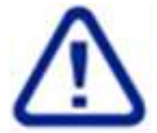

Si la page de paiement ne s'ouvre pas, il faut activer les pop up de votre navigateur dans le menu outil de votre navigateur et décocher l'option 'bloquer les fenêtres publicitaires intempestives'.